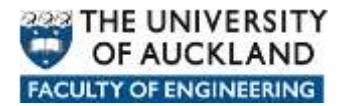

## Manually connecting to network data locations

There are a number of network locations where user data can be stored and when a user logs in within Faculty of Engineering on a *managed* device a *login script* is automatically run in the background which connects them to their various network based data locations.

In the Faculty of Engineering the most common data locations are:

- Home: Personal storage space allocated to each user.
- **Long Term Archive**: Storage space allocated to users and groups to keep data which needs to be readily available for reference at any time in the future.
- **Projects:** Storage space allocated to users and groups of users where they can store data accumulated whilst pursing project type activities.
- **Research:** Storage space allocated to users and groups of users to store data accumulated whilst pursing Research type activities.
- **Shared:** Storage space where users can share data with other users.
- **Applications:** Storage space where licensed and approved software can be placed and either pushed out to client devices or in some cases run from.

Each network data location is assigned a particular *letter* to easily identify and reference the location and the data therein.

- Home: **H**
- Long Term Archive: L
- Projects: P
- Research: **R**
- Shared: **S**
- Applications: **Y**

The *paths* to each network location are as follows:

- Home: <u>https://files.engineering.auckland.ac.nz/hdrive/userID</u>
- Long Term Archive: <u>https://files.engineering.auckland.ac.nz/ldrive</u>
- Projects: <u>https://files.engineering.auckland.ac.nz/pdrive</u>
- Research: <u>https://files.engineering.auckland.ac.nz/rdrive</u>
- Shared: <u>https://files.engineering.auckland.ac.nz/sdrive</u>
- Applications: <u>https://files.engineering.auckland.ac.nz/ydrive</u>

## How to manually connect to network locations using NetDrive

Engineering IT

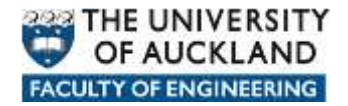

1. Go to <a href="http://www.netdrive.net/">http://www.netdrive.net/</a> and click on the "Download NetDrive (Free for Home use)" link.

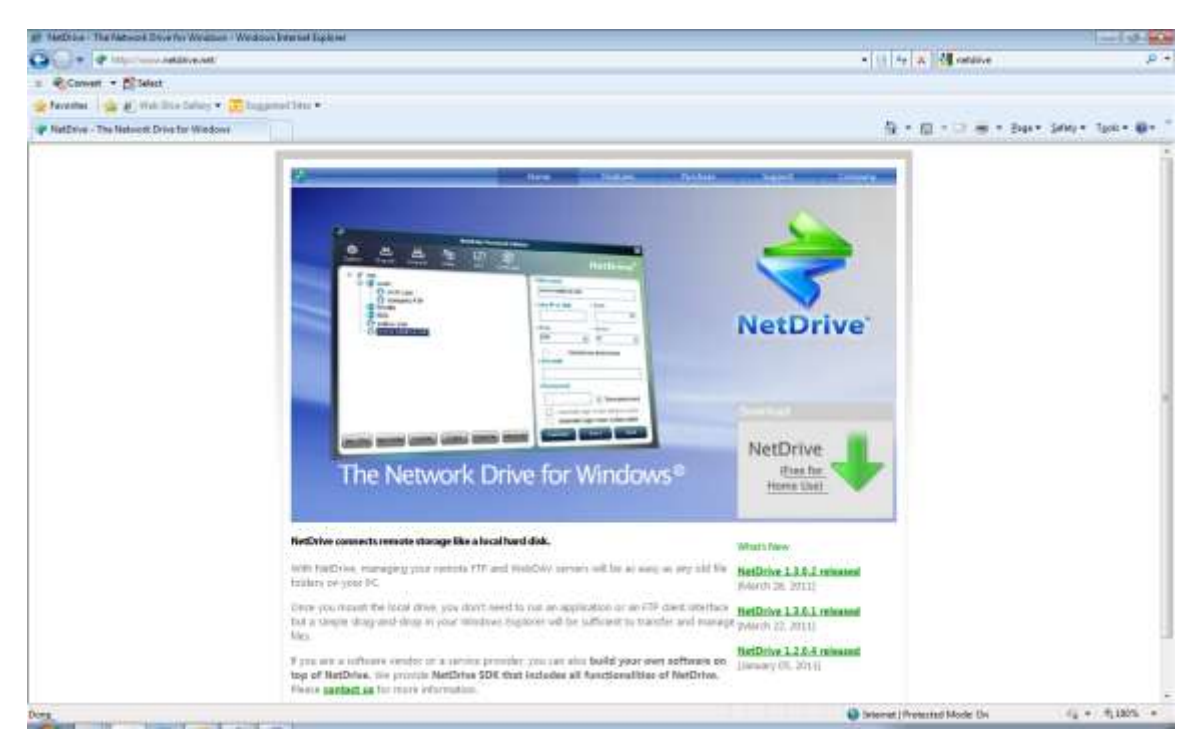

2. Click on the **Download** button.

| ge NetDrive - Dissessed theDrive - Wedness Educated Equitors | ALC: A PROPERTY OF A                                                                                                    |                      |
|--------------------------------------------------------------|----------------------------------------------------------------------------------------------------|----------------------|
| Gille and the second second second states                    | • [] Ar a log online                                                                                                    | . e .                |
| s RCowell - Ditet                                            |                                                                                                    |                      |
| Secondar : See M. Web Die Seller * 😇 begenetiter *           |                                                                                                    |                      |
| * NetDrive - Doverload MeDrive                               | ·····································                                                                                                    | gan Salaha Toolan 🚳n |
| 1 m                                                          |                                                                                                    |                      |
| 8                                                            | a state of the second state of the second stat |                      |
|                                                              |                                                                                                    |                      |
|                                                              |                                                                                                    |                      |
|                                                              |                                                                                                    |                      |
| Downlo                                                       | NetDrive                                                                                                    |                      |
| Downie                                                       | Helding                                                                                                    |                      |
|                                                              |                                                                                                    |                      |
|                                                              | Download latest swalen 1.3 sowi                                                                                                    |                      |
|                                                              | NetDrive is free for easy commoncial home use.                                                                                                    |                      |
|                                                              | Conversion and resources a Science. Baschase MetGrive                                                                                                    |                      |
|                                                              |                                                                                                    |                      |
|                                                              | Contraction and Contraction of Contraction of Contr |                      |
|                                                              |                                                                                                    |                      |
|                                                              | d pou sentrifika no pel upidate information, private tunno provi a vrial address.                                                                                                    |                      |
|                                                              | much fore a unit official country country and and and and a set of any first burner.                                                                                                    |                      |
|                                                              | E-MARK                                                                                                    |                      |
|                                                              | You can also not NetDoba from here                                                                                                    |                      |
|                                                              |                                                                                                    |                      |
| Do                                                           | Now Settlement Settlement CHIP PICK                                                                                                    |                      |
|                                                              | Contraction of the second fraction of the second fraction of the sec |                      |
| C 2011   Balling Sol All super-                              | meral                                                                                                    |                      |
|                                                              |                                                                                                    |                      |
|                                                              |                                                                                                    |                      |
|                                                              | Landa Dimensional Control of Control of Cont |                      |
| Down                                                         | Distornat j Protestad Model Dis                                                                                                    | 11 + T1105 +         |

3. Click on the **Save** button and save the download to a location on your device.

4. Locate and double click on the downloaded file to start the installation and click on the **I Agree** button.

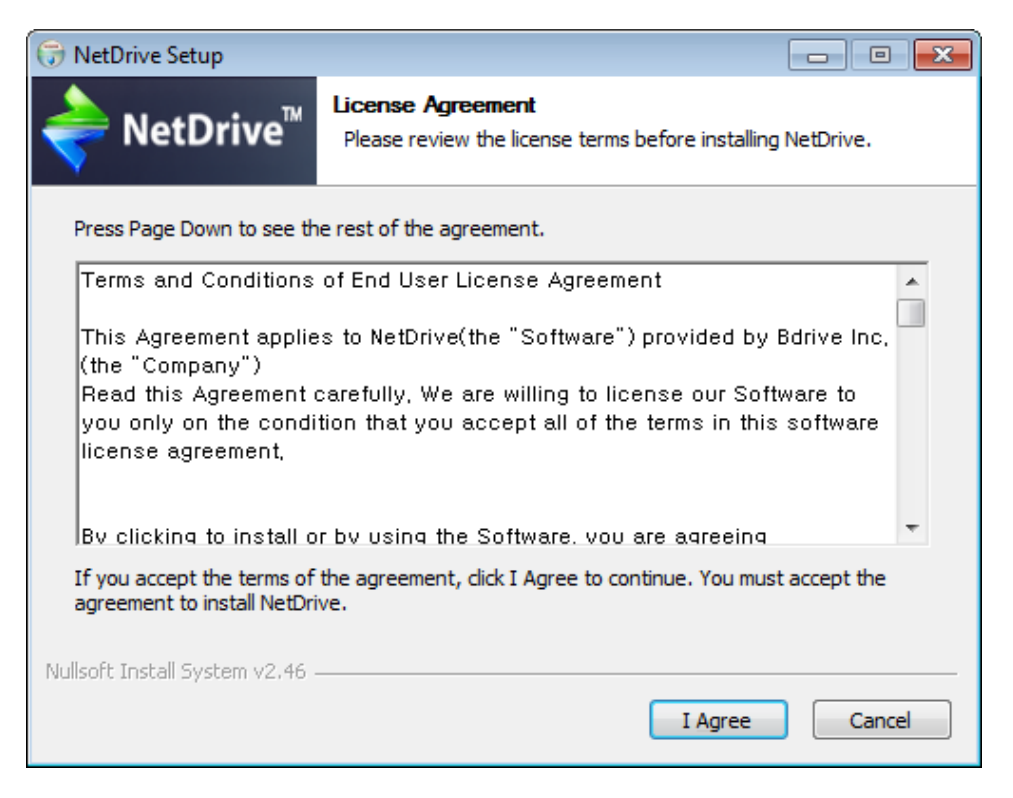

5. Keep the default *Destination Folder* location and click on the **Install** button.

| 🕞 NetDrive Setup                                             |                                                                                                    |
|--------------------------------------------------------------|----------------------------------------------------------------------------------------------------|
| A                                                            | Choose Install Location                                                                                         |
| NetDrive                                                     | Choose the folder in which to install NetDrive.                                                                 |
| Setup will install NetDrive ir<br>and select another folder. | the following folder. To install in a different folder, dick Browse<br>Click Install to start the installation. |
|                                                              |                                                                                                    |
| Destination Folder                                           |                                                                                                    |
| C:\Program Files\NetD                                        | Browse                                                                                                    |
| Space required: 17.0MB                                       |                                                                                                    |
| Space available: 87.0GB                                      |                                                                                                    |
| Nullsoft Install System v2.46                                |                                                                                                    |
|                                                              | < Back Install Cancel                                                                                           |
|                                                              | Concer                                                                                                    |

6. On completion click on the **Close** button.

| 🕞 NetDrive Setup                |                                                            |          |
|---------------------------------|------------------------------------------------------------|----------|
| NetDrive <sup>™</sup>           | Installation Complete<br>Setup was completed successfully. |          |
| Completed                       |                                                            |          |
| Show <u>d</u> etails            |                                                            |          |
|                                 |                                                            |          |
|                                 |                                                            |          |
|                                 |                                                            |          |
| Nullsoft Install System v2.46 - |                                                            |          |
|                                 | < <u>B</u> ack <u>Clos</u>                                 | e Cancel |

7. Select **Start**, then **All Programs**, then **Netdrive**.

|                |                     |          |            | NetDri | ve 1.3.0.2 |                            | X                    |
|----------------|---------------------|----------|------------|--------|------------|----------------------------|----------------------|
| <b>O</b> ption | <b>کٹ</b><br>Export | Import . | Ро<br>Неір | Info   | Anguage    | <b>P</b><br>Monitor        | NetDrive™            |
| Ð 🗶 💈          | ite                 |          |            |        |            | Site name                  | Y.                   |
|                |                     |          |            |        |            | Site                       |                      |
|                |                     |          |            |        |            | Site IP or URL             | Port                 |
|                |                     |          |            |        |            |                            | 21                   |
|                |                     |          |            |        |            | Server Type                | Drive                |
|                |                     |          |            |        |            | FTP                        |                      |
|                |                     |          |            |        |            | Connect as anon<br>Account | ymous                |
|                |                     |          |            |        |            | Password                   | 1                    |
|                |                     |          |            |        |            |                            | Save password        |
|                |                     |          |            |        |            | 🗌 Automatic login v        | when system starts   |
|                |                     |          |            |        |            | Automatic login v          | vhen NetDrive starts |
| New Site       | New Folder          | Delete   | Сору       | Rename | Advanced   | Connect S                  | ave Quit             |
|                |                     |          |            |        |            |                            |                      |

8. Click on the **New Site** button. Fill in some details e.g.

Site Name – Engineering-RDrive

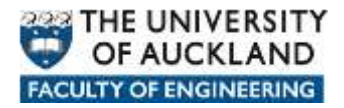

Site IP or URL - <u>https://files.engineering.auckland.ac.nz/rdrive</u>

Port - 443

Server Type – choose Webdav

Drive - choose a drive letter e.g. R

Account – enter your userID

Fill in other settings as\if required.

| ÷                                |                                 |                 |           | NetDri | ive 1.3.0.2     |                                                       | ×                    |
|----------------------------------|---------------------------------|-----------------|-----------|--------|-----------------|-------------------------------------------------------|----------------------|
| <b>O</b> ption                   | <b>کٹ</b><br>Export             | Import          | р<br>Нејр | Info   | (A)<br>Language | <b>P</b><br>Monitor                                   | NetDrive™            |
| ⊡ <b>&lt; S</b><br>⊕ <b>&lt;</b> | ite<br>Public Site<br>Engineeri | es<br>ng-RDrive |           |        |                 | Site name<br>Engineering-RDrive                       |                      |
|                                  |                                 |                 |           |        |                 | Site IP or URL<br>uckland.ac.nz/rdrive<br>Server Type | Port<br>443<br>Drive |
|                                  |                                 |                 |           |        |                 | WebDav  Connect as anony Account                      | R:                   |
|                                  |                                 |                 |           |        |                 | Password Automatic login wh                           | Save password        |
| New Site                         | New Folder                      | Delete          | Сору      | Rename | Advanced        | Connect Sav                                           | en NetDrive starts   |

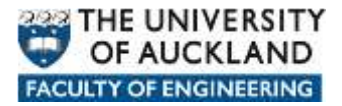

9. Click on the **Advanced** button and tick the **Use HTTPS** option.

| ÷ |          | NetDrive       | × |
|---|----------|----------------|---|
|   | Encoding | System default |   |
|   | 🚺 Use HT | TPS            |   |
|   | Proxy    | 6<br>          | - |
|   | Hos      | t:Port         |   |
|   |          | User           | - |
|   | Pa       | ssword         |   |
|   |          |                |   |
|   |          | Ok Cancel      |   |

10. Click on the **Save** button then click on the **Connect** button, enter your UOA credentials and click the **Ok** button.

|               | NetDrive                            |           |
|---------------|-------------------------------------|-----------|
| Server Name : | Engineering-RDrive                  |           |
| Account       | jblo001                             | Ok        |
| Password      | •••••                               | Cancel    |
| Site Address  | https://files.engineering.auckland. | Anonymous |